# บทที่ 1

## การเริ่มใช้โปรแกรม Bplus HRM Connect

### < วัตถุประสงค์

เพื่อให้ผู้ใช้งานทราบถึงวิธีการเข้าสู่โปรแกรม Bplus HRM Connect และทราบถึงสิ่งที่ต้องทำในส่วนของโปรแกรม เงินเดือน กรณีใช้งานโปรแกรม Bplus HRM Connect ครั้งแรก จะต้องมีการตั้งก่าข้อมูลในประวัติพนักงาน ซึ่งได้แก่ เลขที่บัตร ประชาชน และโทรศัพท์

## การตั้งค่า Bplus HRM Connect ในโปรแกรมเงินเดือน

1. ตั้งค่าในประวัติพนักงาน

การตั้งค่าประวัติพนักงาน ซึ่งมีข้อมูลที่จำเป็นในการเข้าใช้งาน Bplus HRM Connect ได้แก่เลขที่บัตรประชาชนและ เบอร์มือถือ ให้ตรวจสอบความถูกต้อง เนื่องจากต้องการในการยืนยันตัวตนตอนเข้าใช้งาน Bplus HRM Connect

#### วิธีการบันทึกข้อมูล

➤ หมวดงานเงินเดือน : กลิกหน้าจอ ตั้งก่า → กลิกเลือก แผนก → ดับเบิ้ลกลิก พนักงาน

| เฟ้ม แก้ไข หน้าต่าง วิธีใช้                  |                                                                                                    | _                                     | 1                                                                                                    | 1                           |                                              |                              | 1                                 |                                   | 1                                                  | 1                            |
|----------------------------------------------|----------------------------------------------------------------------------------------------------|---------------------------------------|----------------------------------------------------------------------------------------------------|-----------------------------|----------------------------------------------|------------------------------|-----------------------------------|-----------------------------------|----------------------------------------------------|------------------------------|
| เฟ้มพนักงาน<br>                              | การศึกษา   ฝึกอบรมพิเศษ  <br>ชื่อ-สกุล   เงินเดือน   ภาษีเงินได่                                    | ความสามารถพิเศษ<br>  ประกันสังคม      | ประวัติกา<br>กองทุนสารอง                                                                                                    | ารท่างาน  <br>ฯ   เงินค้าปร | ปรับเงินเดือน/<br>เะกัน-กู้-ผ่อน             | สาแหน่ง<br>บุคคลศ้าเ         | ผลงานพิเศ<br> ระกัน   เบี้ยข      | เษ   ความผิดเ<br>เช่น   สิทธิการล | และโทษ   อื่นๆ<br>า <mark>  ต่างชาติ  </mark> คู่ส | เอกสารอื่น<br>มรส   แฟ้มบุคศ |
| ี่ © 100 - ตีระ บาติพ<br>© 200 - ทั่วา พนักง | ข้อมูลส่วนบุคคล<br>* รหัสพนักงาน<br>* ชื่อดัน<br>ชื่อภาษาอื่น<br>เลชประจำดัวผู้เสียภาษี<br>หมายเหตุ | 200 <br>นาย ~                         | <ul> <li>ดาวาร์ เลขที่บัต</li> <li>สามาร์ เลขที่บัต</li> <li>สามาร์ เลขที่บัต</li> <li>สามาร์ เลขที่บัต</li> <li>สามาร์ เลขที่บัต</li> </ul> | รพนักงาน<br>มา<br>27/06/199 | * ชื่อสกุล<br>สถานภาพ<br>10 อายุ             | เพศ<br>พนักงาน<br>โสด<br>33. | <mark>ชาย ~</mark><br>เ<br><br>03 |                                   | รูปพนักงาน                                         |                              |
|                                              | ขอดวามอน<br>บัตรประชาตัวประชาชน<br>* เลขที่บัตรประชาชน<br>วันหมดอายุ<br>ออกให้ ณ                    |                                       | ที่อยู่ปัจจุบัน<br>ที่อยู่                                                                                                    |                             |                                              |                              |                                   |                                   |                                                    |                              |
|                                              | สถานภาพพนักงาน<br>สถานภาพ พนักงาน<br>เหตุผล                                                         | <ul> <li>รันที่ 24/10/2023</li> </ul> |                                                                                                    |                             | นับ XV ตับมีผ<br>จังหวัด<br>ประเทศ<br>อีเมล์ |                              | ไปรษณีย์<br>โทรศัพท์              | 0962366639                        |                                                    |                              |
|                                              | ข้อความเดือนขณะบันทึก<br>เดือนเมื่อไร<br>ข้อความเดือน                                               |                                       | รหัสผ่านต่างๆ<br>รหัสอ่านใบจ่ายเงินเดือน<br>รหัสโนติฟาย (2B13D6DE-4C27-4851-B9EF-7A0ABC2D1D8)                                                |                             |                                              |                              |                                   | 1D81                              |                                                    |                              |
| -                                            |                                                                                                    |                                       |                                                                                                    |                             |                                              |                              |                                   |                                   |                                                    |                              |

2. การตั้งค่าสิทธิการใช้งานใน App

โดยเป็นการตั้งค่าสิทธิการใช้งานเพื่อเป็นการกำหนดว่าจะให้พนักงานทำการกดเมนูใดใน App ได้บ้าง โดยทำการตั้ง ก่าในโปรแกรมเงินเดือนเพิ่มเติม ดังนี้ วิธีการบันทึกข้อมูล

➤ หน้าจอ เลือกฐานข้อมูลที่ต้องการ → เลือก เมนูเครื่องมือ → เลือก ชื่อผู้ใช้และสิทธิการใช้งาน → ระบุชื่อ

ผู้ใช้งานและรหัสลับ

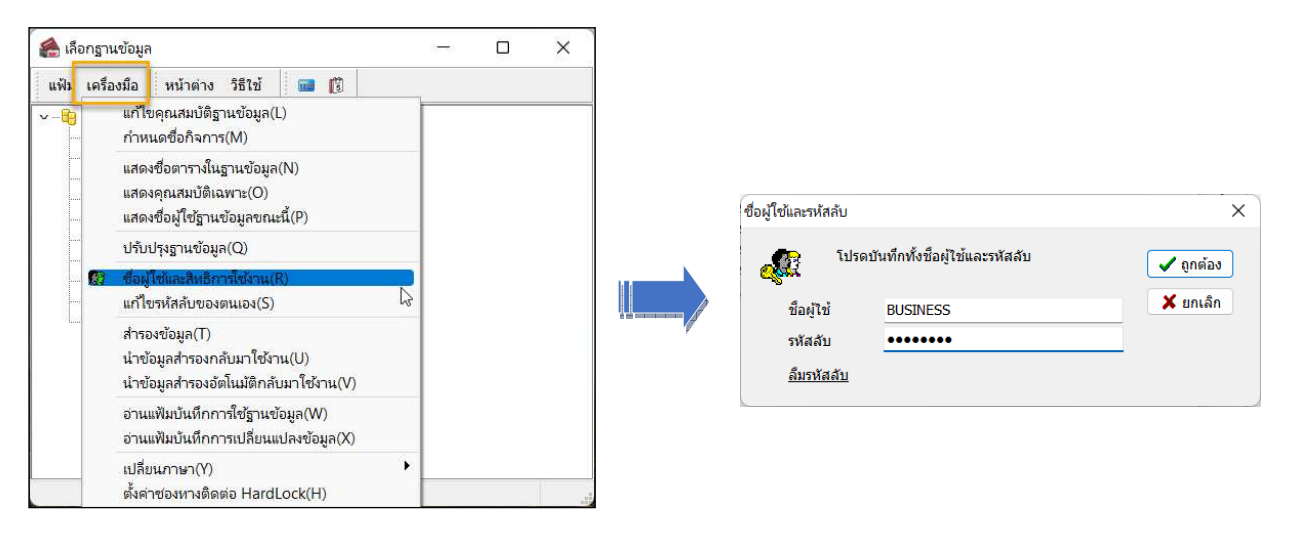

🌶 คลิกขวาตำแหน่งงานเลือก เพิ่มชื่อตำแหน่งหน้าที่ → เลือก เมนูเครื่องมือ → เลือก ชื่อผู้ใช้และสิทธิการใช้งาน

| 🙈 เลือ | กฐานข้อมูลที่ต้องกา                                                                                                    | 5                                                                                      |             | - | × |
|--------|----------------------------------------------------------------------------------------------------|----------------------------------------------------------------------------------------|-------------|---|---|
| แฟ้ม   | หน้าต่าง วิธีใช้                                                                                                    | 💷 👔                                                                                    |             |   |   |
| v 🔐 I  | Wy DataBases           BplusHrm0003           BplusHrm0003           BplusHrm0003           BplusHrm0006           BplusHrm0006           BplusHrm0007           BplusHrm0007           BplusHrm0008           BplusHrm0009           BplusHrm0007           BplusHrm0008           BplusHrm0009           BplusHrm0009           BplusHrm00010           QBUSHRM0031           QBUSH           QBUSH           QBUSH           QBUSH           QBUSH | VEB<br>20<br>ชิชิ เพิ่มชื่อตำแหนงหน้าที่(R)<br>แก้ไขซึ่งตำแหนงหน้าที่(S)<br>อาสิ่าส่€T | 6           |   |   |
|        | <ul> <li></li></ul>                                                                                                    | สบขอด แหน่งหน้าที่(U)<br>สำเนาตำแหน่งหน้าที่(U)<br>🔁 กำหนดสิทธิตามตำแหน่งหน้าข่        | <b>쳐(V)</b> |   |   |
|        | 🖵 🎡 พนักงานฝ                                                                                                    | เพิ่มซื่อผู้ใช้(W)<br>แก้ไซซื่อผู้ใช้(X)<br>ลบซื่อผู้ใช้(Y)                            |             |   |   |
|        |                                                                                                    | X d a dda                                                                              |             | 1 |   |

🕨 จะปรากฏหน้าจอตำแหน่งหน้าที่ ทำการตั้งค่า ดังนี้

| แฟ้ม แก้ไข หน้าต่   | ทง วิธีใช้ 🗰 🗊        |   |        |  |
|---------------------|-----------------------|---|--------|--|
| ชื่อตำแหน่ง         | BplusHRM Connect      |   | บันทึก |  |
| ชื่อตำแหน่งภาษาอื่น | L                     |   | ยกเลิก |  |
| คุณสมบัติ           | พนักงานใช้งานบนมือถือ | ~ |        |  |

<u>คำอธิบาย</u>

- ชื่อตำแหน่ง : ระบุชื่อ BplusHRM Connect
- คุณสมบัติ : ให้เลือกเป็น พนักงานใช้งานบนมือถือ
- คลิกบันทึก และ กคไอคอน ยกเลิก

ในหน้าจอจะปรากฏชื่อตำแหน่ง BplusHRM Connect -> ทำการกลิกขวา เลือก กำหนดสิทธิตามตำแหน่งหน้าที่

| 🙈 เดือกฐา                                                                                                    | แข้อมูลที่ต้อ                                                                                                    | งการ                                                                                                    |      |                                           |                                                 |                                           |         | -  | - | × |
|----------------------------------------------------------------------------------------------------|----------------------------------------------------------------------------------------------------|----------------------------------------------------------------------------------------------------|------|-------------------------------------------|-------------------------------------------------|-------------------------------------------|---------|----|---|---|
| แพ้ม                                                                                                    | หน้าต่าง                                                                                                    | วิธีใช้                                                                                                    |      |                                           | 1                                               |                                           |         |    |   |   |
| <ul> <li>✓</li> <li>✓</li></ul> | DataBases<br>BplusHrm0<br>BplusHrm0<br>BplusH | 002<br>003<br>004<br>005<br>006<br>007<br>008<br>007<br>008<br>009<br>010<br>IONWEB<br>ราชว้าไป<br>ISINESS2<br>ISINESS2 |      |                                           |                                                 |                                           |         |    |   |   |
|                                                                                                    | 😥 ผู้จัดกา<br>👷 ผู้จัดกา<br>👷 พนักงา                                                                                                    | รฝ่ายคอมพื<br>เรฝ่ายบุคคล<br>นบัญชี<br>นฝ่ายบุคคล                                                                       | วเตอ | nf.                                       |                                                 |                                           |         |    |   |   |
|                                                                                                    | <b>, gg</b> Bplus∺                                                                                                    |                                                                                                    | FT   | เพิ่มชื่อ<br>แก้ไขจ่<br>ลบชื่อเ           | งตำแหน่ง<br>รื่อตำแหห<br>คำแหน่งห               | ะหน้าที่(R)<br>แงหน้าที่(S)<br>หน้าที่(T) |         |    |   |   |
|                                                                                                    |                                                                                                    | 6                                                                                                    |      | สำเนาเ<br><mark>กำหนง</mark><br>เพิ่มซึ่ง | กำแหน่งห<br><mark>ลลิทธิตาเ</mark><br>มผู้ใช้(W | หน้าที่(U)<br>มต่ำแหน่งหน้<br>)           | าที่(V) | J. |   |   |
|                                                                                                    |                                                                                                    | -                                                                                                    |      | แก้ไขจ่                                   | ชื่อผู้ใช้()                                    | ()                                        |         |    |   |   |

จะปรากฏชื่อตำแหน่ง BplusHRM Connect -> ทำการคลิกขวา เลือก กำหนดสิทธิตามตำแหน่งหน้าที่ -> ระบบ จะมีให้ดิ๊กเลือกว่าต้องการจะให้พนักงานกดเมนูใดได้บ้าง

| Hy DataBases                                                                                                    | ชื่อ                                     | อ่าน | ເທັ່ນເດີນ | แก้ไข | ลบ | ใช้งาน |
|----------------------------------------------------------------------------------------------------|------------------------------------------|------|-----------|-------|----|--------|
| BplusHrm0002                                                                                                    | การใช้งานบนโทรศัพท์มือถือ                |      |           |       |    |        |
| Beluster 0004                                                                                                    | บันทึกเวลาเข้าออกโดยมือถือ               |      |           |       |    |        |
| Bolustimooo4                                                                                                    | สอบถามประกาศวันหยุดประจำปี               |      |           |       |    |        |
| BolusHrm0006                                                                                                    | บันทึกการขอปรับปรุงประวัติส่วนตัว        |      |           |       |    |        |
| BolusHrm0007                                                                                                    | บันทึกการร้องเรียนต่างๆ                  |      |           |       |    |        |
| BplusHrm0008                                                                                                    | การสอบถามต่างๆ                           |      |           |       |    |        |
| 😝 BplusHrm0009                                                                                                    | สอบตามอายุเอกสารและชื่อผู้อนุมัติ        |      |           |       |    |        |
| - 📙 BplusHrm0010                                                                                                    | สอบถามราชละเอียดประกอบการศำนวณเงินเดือน  |      |           |       |    |        |
| V I BPLUSHRMONWEB                                                                                                    | สอบตามรายละเอียดประกอบการคำนวณภาษิ       |      |           |       |    |        |
| 🗸 🍿 ผู้จัดการทำไป                                                                                                    | สอบกามราชละเอียดอายุงาน                  |      |           |       |    |        |
| BUSINESS<br>BUCINESS                                                                                                    | สอบถามรายละเอียดกองทุนสำรองเลี้ยงชีพ     |      |           |       |    |        |
| <ul> <li>ยุปรีมายรระ</li> <li>ขึ้งสึกการสำองคอมพริมตอร์</li> <li>ขึ้งสึกการสำองคอมพริมตอร์</li> <li>ขึ้งสึกรสำองคอล</li> <li>ขึ้งสึกรสำองคอล</li> <li>พนักงานมีสุข</li> </ul> | สอบอามรายละเงินประกัน ชนิดต่างๆ          |      |           |       |    |        |
|                                                                                                    | สอบถามผลการคำนวณเงินเดือนในปี            |      |           |       |    |        |
|                                                                                                    | สอบตามประวัติการเลื่อนขึ้นเปลี่ยนตำแหน่ง |      |           |       |    |        |
|                                                                                                    | สอบถามประวัติการฝึกอบรม                  |      |           |       |    |        |
|                                                                                                    | สอบถามราชละเอียดสวัสด์การคงเหลือ         |      |           |       |    |        |
| - 🛞 BplusHRM Connect                                                                                                    | สอบดามรายละเอียด สำหรัการลาดงเหลือ       |      |           |       |    |        |
|                                                                                                    | สอบอามกะทำงานส่วงหน้า 7 วัน              |      |           |       |    |        |
|                                                                                                    | สอบดามยินยันเวลาเข่างานข่อนหลัง 7 วัน    |      |           |       |    |        |
|                                                                                                    | แสดงชื่อผู้ที่ไม่ได้บันทึกเวลา           |      |           |       |    |        |
|                                                                                                    | การบันทึกขอต่างๆ                         |      |           |       |    |        |
|                                                                                                    | บันทึกการขอลาทั่วไป                      |      |           |       |    |        |
|                                                                                                    | บันทึกการขอทำส่วงเวลาทั่วไป              |      |           |       |    |        |
|                                                                                                    | บันทึกการขอเปลี่ยนกะทั่วไป               |      |           |       |    |        |
|                                                                                                    | บันทึกการขอทำส่วงเวลาเชื่อมระบบรูดบัตร   |      |           |       |    |        |
|                                                                                                    | บันทึกการขอลาเชื่อมระบบรูดบัตร           |      |           |       |    |        |
|                                                                                                    | บันทึกการขอเปลี่ยนกะเชื่อมระบบรูดบัตร    |      |           |       |    | Ō      |
|                                                                                                    | บันทึกการขอเบ็กค่าสวัสดิการ              |      |           |       |    |        |
|                                                                                                    | บันทึกการขอเบ็กเงินสุดย่อย               |      |           |       |    |        |
|                                                                                                    | บันทึกการขอทำงานนอกสถานที่               |      |           |       |    |        |
|                                                                                                    |                                          |      |           |       |    |        |

หากต้องการให้พนักงานติ๊กได้ทุกเมนู ให้ทำการคลิกขวา เลือกอนุญาตทุกรายการ -> ระบบจะติ๊กให้ทุกช่อง ->

กด บันทึก

- 🙈 กำหนดสิทธิการ์ใช้งานตามตำแหน่งหน้าที่ แฟม แก้ไข หน้าต่าง วิธีใช้ 🔜 🗊 ເໜັ່ນເດີນ อ่าน แก้ไข ไข้งาา บันทึกเวลาเข้าออกโดยมือถือ สอบถามประกาศวันหยุดประสาร์ . e. . a เอ็ขดสวัสด์ เอียด สิทธิการลาเ านส่วงหน้า 7 วัน . หลัง 7 วัน 🖌 บันทึก 🗶 ยกเลิก
- ≻ แต่หากต้องการให้กดได้เฉพาะบางเมนู แนะนำให้ทำการติ๊กเฉพาะช่องที่ต้องการ แล้วกดบันทึก

## การตั้งค่าสายอนุมัติ

เป็นการกำหนดผู้อนุมัติรายการต่างๆ เช่น ลงเวลานอกสำนักงาน ,ขอลา ,ขอโอที เป็นต้น โดยรายการที่พนักงานขอทำ รายการเข้ามานั้น หัวหน้างานจะได้รับข้อความแจ้งผ่าน Bplus connect และทำการอนุมัติรายการให้พนักงาน แต่หากไม่มีการตั้ง ค่าสายอนุมัติ รายการที่พนักงานขอเข้ามาจะไม่แจ้งไปยังหัวหน้างานซึ่งจะทำให้ข้อมูลไม่สมบูรณ์

#### <u>การตั้งก่าสายอนุมัติ</u>

```
🌶 หมวด งานผ่านเว็ป : คลิกหน้าจอ ตั้งค่า → คลิก สายอนุมัติ → คลิกปุ่ม เพิ่มเติม → เลือก เพิ่มสายอนุมัติ
```

| ก้ไข หน้าต่าง<br>เช้ติ  | วิธีเข้ 🥝 📾 🕅                                                                                  |                                                                                                    |                                                                                                    |                                                                                                    |                                                                                                    |
|-------------------------|------------------------------------------------------------------------------------------------|----------------------------------------------------------------------------------------------------|----------------------------------------------------------------------------------------------------|----------------------------------------------------------------------------------------------------|----------------------------------------------------------------------------------------------------|
| ហើតិ                    |                                                                                                |                                                                                                    |                                                                                                    |                                                                                                    |                                                                                                    |
| 241.61                  |                                                                                                |                                                                                                    |                                                                                                    |                                                                                                    |                                                                                                    |
| สสาของพัติ              | 100                                                                                            | ถังใช้เงาน                                                                                                    |                                                                                                    |                                                                                                    |                                                                                                    |
| าสายองพัติ              | พนักงาน                                                                                        |                                                                                                    |                                                                                                    |                                                                                                    |                                                                                                    |
| าด เบยนุมต              |                                                                                                |                                                                                                    |                                                                                                    |                                                                                                    |                                                                                                    |
| เสายอนุมัติภาษาส        | iu                                                                                             |                                                                                                    |                                                                                                    |                                                                                                    |                                                                                                    |
|                         |                                                                                                |                                                                                                    |                                                                                                    |                                                                                                    |                                                                                                    |
| ารอนมัติ รหัสเ          | ง้อนมัติ ชื่อผ้อนมัติ                                                                          | จิ ชนิดการอนมัติ                                                                                                    |                                                                                                    |                                                                                                    | _                                                                                                    |
| 1 100                   | นายศิระ ชาติพจน์                                                                               | รายการค่าล่วงเวลา                                                                                                    |                                                                                                    |                                                                                                    |                                                                                                    |
| 1 100                   | นายศิระ ชา <mark>ดิพจน์</mark>                                                                 | รายการลา                                                                                                    |                                                                                                    |                                                                                                    |                                                                                                    |
| 1 100                   | นายศีระ ชาดิพจน์                                                                               | รายการเปลี่ยนกะ                                                                                                    |                                                                                                    |                                                                                                    |                                                                                                    |
| 1 100                   | นายศิระ <mark>ชาติพจน์</mark>                                                                  | รายการสวัสดิการ                                                                                                    |                                                                                                    |                                                                                                    |                                                                                                    |
| 1 100                   | นายศิระ ชาติพจน์                                                                               | รายการเงินสดย่อย                                                                                                    |                                                                                                    |                                                                                                    |                                                                                                    |
| 1 100                   | นายศิระ ชาติพจน์                                                                               | รายการเปลี่ยนประวัติ                                                                                                    |                                                                                                    |                                                                                                    |                                                                                                    |
| - 100                   |                                                                                                |                                                                                                    |                                                                                                    |                                                                                                    |                                                                                                    |
| 1 100                   | นายศีระ ชาติพจน์                                                                               | รายการร้องเรียน                                                                                                    |                                                                                                    |                                                                                                    |                                                                                                    |
| 1 100<br>1 100<br>1 100 | นายศิระ ชาติพจน์<br>นายศิระ ชาติพจน์                                                           | รายการร้องเรียน<br>รายการแจ้งเมื่อรูดบัตร                                                                                                    |                                                                                                    |                                                                                                    |                                                                                                    |
|                         | (สสายอนุมัติ<br>มุลายอนุมัติ<br>วรายอนุมัติภาษาร์<br>1 100<br>1 100<br>1 100<br>1 100<br>1 200 | สสายอนุมัติ 100<br>มสายอนุมัติ พนักงาน<br>มสายอนุมัติภาษาอื่น<br>รอนุมัติ รหัสผู้อนุมัติ ขึ้อผู้อนุมั<br>1 100 นายศีระ ชาติพจน์<br>1 100 นายศีระ ชาติพจน์<br>1 100 นายศีระ ชาติพจน์<br>1 100 นายศีระ ชาติพจน์<br>1 100 นายศีระ ชาติพจน์ | สสายอนุมัติ 100 ยังไข้งาน<br>พร้กงาน<br>หรอนุมัติ พร้กงาน<br>รอนุมัติ รหัลผู้อนุมัติ ขึ้อผู้อนุมัติ ขนิตการอนุมัติ<br>1 100 นายศีระ ชาติพรน์ รายการสา<br>1 100 นายศีระ ชาติพรน์ รายการสว<br>1 100 นายศีระ ชาติพรน์ รายการสวัสศการ<br>1 100 นายศีระ ชาติพรน์ รายการสวัสศการ<br>1 100 นายศีระ ชาติพรน์ รายการสวัสศการ<br>1 100 นายศีระ ชาติพรน์ รายการสวัสศการ<br>1 100 นายศีระ ชาติพรน์ รายการสวัสศการ | สสายอนุมัติ 100 ยังโช้งาน<br>พิมีกาน<br>มายอนุมัติ พิมีกาน<br>มายอนุมัติ กัสสู่อนุมัติ ขึ้อผู้อนุมัติ ขน็ตการอนุมัติ<br>1 100 นายศีระ ชาติพจน์ รายการล่า<br>1 100 นายศีระ ชาติพจน์ รายการล่า<br>1 100 นายศีระ ชาติพจน์ รายการส่วสการ<br>1 100 นายศีระ ชาติพจน์ รายการส่วสการ<br>1 100 นายศีระ ชาติพจน์ รายการส่วสการ<br>1 100 นายศีระ ชาติพจน์ รายการส่วสการ<br>1 100 นายศีระ ชาติพจน์ รายการส่วสการ | สสายอนุมัติ 100 ยังใช้งาน ⊘<br>มลายอนุมัติ พนึกงาน<br>รายอนุมัติ การสมู่อนุมัติ ขึ้อผู้อนุมัติ ขน็ตการอนุมัติ<br>1 100 นายศีระ ชาติพรน์ รายการต่าส่วงเวลา<br>1 100 นายศีระ ชาติพรน์ รายการตา<br>1 100 นายศีระ ชาติพรน์ รายการสวดศึการ<br>1 100 นายศีระ ชาติพรน์ รายการสวดศึการ |

คำอธิบาย

| รหัสสายอนุมัติ  | : เป็นการกำหนดรหัสของสายอนุมัตินั้นๆ                                               |
|-----------------|------------------------------------------------------------------------------------|
| ชื่อสายอนุมัติ  | : เป็นการกำหนดชื่อของสายอนุมัตินั้นๆ                                               |
| ถำคับการอนุมัติ | : เป็นการลำดับการอนุมัติ ของแต่ละรายการ หากมีผู้อนุมัติหลายกน ให้ระบุ ผู้อนุมัติกน |
|                 | แรก เป็น 1 และ ผู้อนุมัติคนถัดไปเป็น 2 , 3 ของรายการนั้นๆ                          |
| รหัสผู้อนุมัติ  | : เป็นการระบุรหัสพนักงาน ของผู้อนุมัติแต่ละลำคับ และ แต่ละรายการ                   |
| ชนิคการอนุมัติ  | : เป็นการกำหนด ประเทภรายการที่ต้องการให้พนักงานใช้งานผ่าน Bplus Connect และ        |
|                 | กำหนดว่าผู้อนุมัติท่านนั้นอนุมัติรายการอะไร                                        |

<u>การกำหนดสายอนุมัติ</u>

หลังจากที่มีการตั้งค่าสาขอนุมัติแล้ว จะต้องทำการกำหนดให้กับพนักงานแต่ละท่าน โดยสามารถกำหนดได้ดังนี้ > หมวด งานเงินเดือน : คลิกหน้าจอ ตั้งค่า → เข้าประวัติพนักงานที่ต้องการ → คลิกแถบ เงินเดือน → สาข อนุมัติ เลือกสาขอนุมัติให้พนักงาน

|                                                                                                    | เพิ่ม แก้เข หนาตาง วธเช<br>เฟ็มพนักงาน                                                                                 | การศึกษา   ฝึกเ                                                      | บรุมพิเศษ                                                                            | <mark>ความสามารถ</mark> ทั                                                                                                    | แศษ ประวัติการ                                | ท่างาน                                         | ปรับ                                | เงินเดือน/ตำแหน่ง         | ผลงานท                                  | ใเศษ ความผิดแ                                | ละโทษ อื่นๆ                                       | Lana               |
|----------------------------------------------------------------------------------------------------|----------------------------------------------------------------------------------------------------|----------------------------------------------------------------------|--------------------------------------------------------------------------------------|----------------------------------------------------------------------------------------------------|-----------------------------------------------|------------------------------------------------|-------------------------------------|---------------------------|-----------------------------------------|----------------------------------------------|---------------------------------------------------|--------------------|
| เรื่อมระบบบันที่การลาและระบบลา<br>ตารางทำงาน ไม่กำหนด<br>สายอนุมลี พนิดวาน<br>บันที่การมา และระบบลา<br>ตารางทำงาน ไม่กำหนด<br>มันที่การมา<br>บันที่การมา<br>บันที่มา<br>มา<br>มา<br>มา<br>มา<br>มา<br>มา<br>มา<br>มา<br>มา<br>มา<br>มา<br>มา<br>ม                                                                                                    | <ul> <li>☐ 01 สำนักงานใหญ่</li> <li>✓ - ☐ 01 บริหาร</li> <li>☐ 100 - ศิระ ชาติพ</li> <li>☐ 200 - ทิรา พนักง</li> </ul> | ขือ-สกุล เงินเดือ<br>หน่วยงานสัง/<br>* ตำแหน่ง<br>* แคนก<br>หน่วยงาน | <ul> <li>มาษีเงิน</li> <li>มระบุศาแข</li> <li>บริหาร</li> <li>ไม่สังกัดหน</li> </ul> | ได้   ประกันสังค:<br>สน่ง<br>เวยงาน                                                                                                    | ม   กองทุนสำรองฯ<br>                          | เงินค่<br>(ชิ)<br>(ชิ)<br>(ชิ)                 | าประกัน-<br>ระดับ<br>ความส่         | ถู้∹ผ่อน บุคคลศั<br>      | าประกัน เป<br>* ประเม<br>◯ ประ<br>◯ ราย | ยบยัน   สิทธิการลา<br>กทการจ้าง<br>จำ<br>วัน | ต่างชาติ   คู่สมร<br>ลงบัญขึ้เป็นค่าใ<br>• ทางตรง | เส   แพ๊<br>ข้จ่าย |
| ริมาที่<br>* งาลที่จำย<br>* งาลที่จำย<br>* งาลที |                                                                                                    | เชื้อมระบบบัน<br>ดารางท่างาน<br>สายอนุมัติ<br>บับเชื้อแคน            |                                                                                      | สถามที่ปฏิบัติงามประ<br><br>< |                                               |                                                | านประจา<br>สำนักงานใหญ<br>ใม่สังกัด | ะสา<br>งานใหญ่ ~<br>กัด ~ |                                         |                                              |                                                   |                    |
| รัฐงายเงินเดือน กรณีโฉมผ่านฐมาตร<br>● เงินสด ขี้ธรมาตร ธ.กรุงศรีอยู่อยา จำกัด (มหารอน) ✓<br>โฉมผ่านฐมาตาร เอชชร์ปฏชัฐมาตาร                                                                                                    |                                                                                                    | วันที่<br>* วันทีเริ่มงาย<br>วันทีบรรจุ<br>* วันทีเริ่มดับ           | เส้านวณ                                                                              | 01/01/2023<br>01/01/2023<br>01/01/2023                                                                                                    | เงินเดือน<br>* อัตรา<br>* ค่อ<br>สกลเงิน      | บัจจุบัน                                       |                                     | 30,000.0<br>iอเดือน       | 0                                       | * งวดที่จ่าย<br>• เดือน<br>• ครึ่งเดือน      | ◯ สัปดาห์ ◯ งวดพิเตย                              | ,                  |
| วริรามเงินเดือน กรรสโวยเหานธนาคาร<br>O เงินสต ซื้อธนาคาร ธ.กรุงศรีอยุธยา จำกัด (มหาชน) ✓                                                                                                    |                                                                                                    |                                                                      |                                                                                      |                                                                                                    | วันที่ปรับ                                    | เปรุง                                          | C                                   | 1/01/2023                 |                                         | ○ 10 Ťu                                      |                                                   |                    |
|                                                                                                    |                                                                                                    | วธรายเงินเดีย<br><b>เ</b> งินสด<br>(โอนผ่านธ                         | น<br>น <mark>าคาร</mark>                                                             | กร<br>ปี<br>เม                                                                                                    | ณเอนผานธนาคาร<br>ไอธนาคาร<br>ลขที่บัญชีธนาคาร | อนผานธนาคาร<br>นาคาร ธ.กรุงศ<br>ที่ปัญชีธนาคาร |                                     |                           | ชน)                                     |                                              |                                                   |                    |

ขั้นตอนการลงทะเบียน Bplus HRM Connect

คาวโหลด แอพพลิเกชั่น HRM Connect

- ระบบปฏิบัติการ Android ดาวโหลดแอพพลิเคชั่น จาก Play Store
- ระบบปฏิบัติการ IOS ดาวโหลดแอพพลิเคชั่น จาก App Store
- ค้นหาแอพพลิเคชั่น Bplus HRM Connect และกด Download

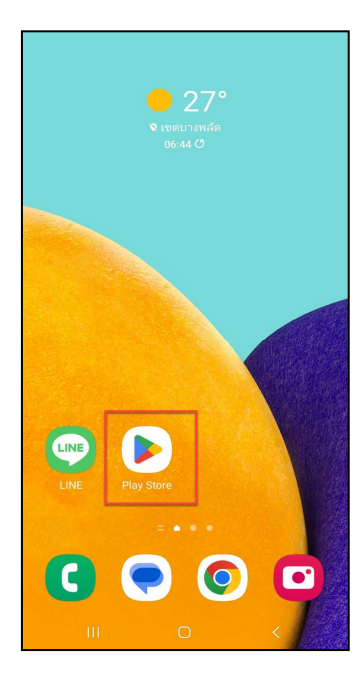

มือถือระบบ Android

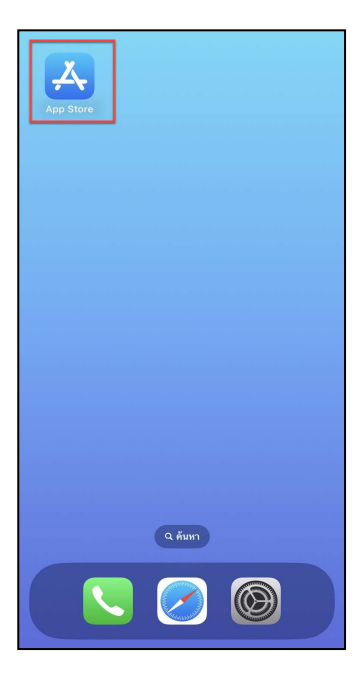

2

มือถือระบบ IOS

กรณีเข้าใช้งานครั้งแรกให้ทำการเลือก > <u>ลงทะเบียน</u>เพื่อสร้าง User และ รหัสผ่าน ในการเข้าใช้งาน เมื่อกด <u>ลงทะเบียน</u> ระบบจะเข้าสู่หน้าจอลงทะเบียน ให้ระบุข้อมูล > เบอร์มือถือ, รหัสลับ และ ยืนยันรหัสลับ → กดปุ่ม ลงทะเบียน

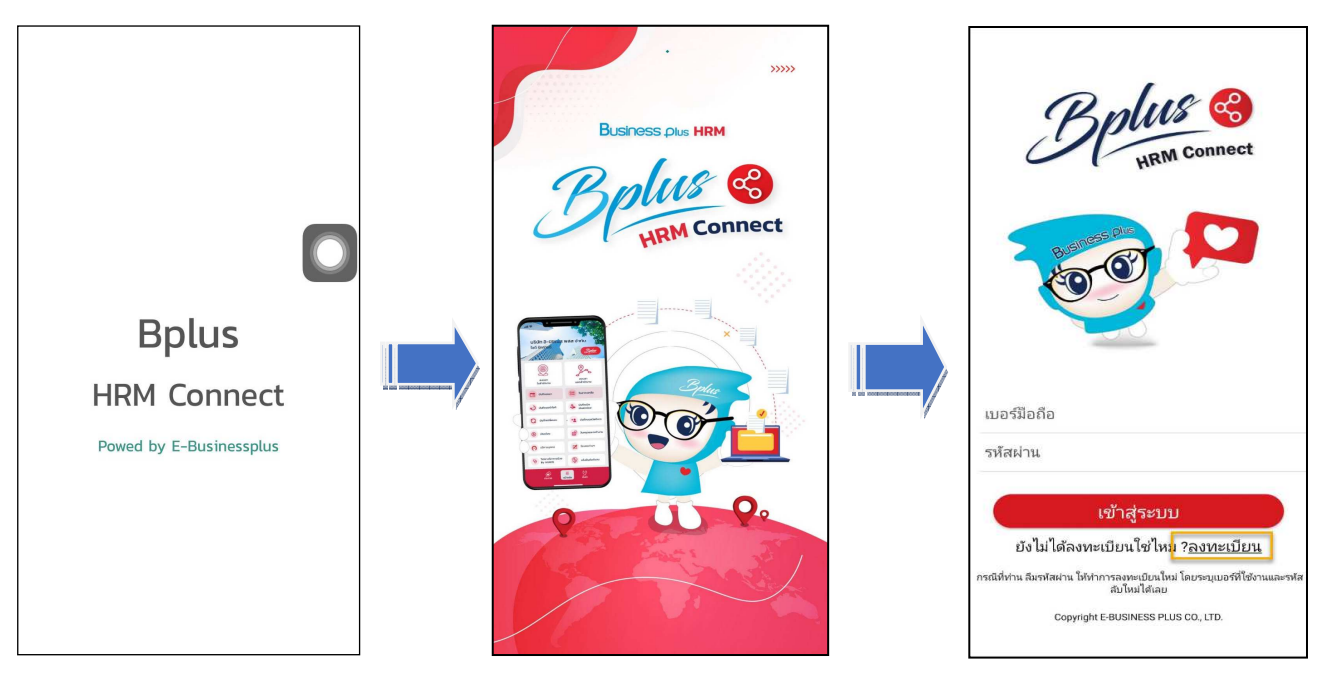

งากนั้น ระบบจะให้ทำการขึ้นขัน การลงทะเบียน โดยส่งข้อความไปยังเบอร์มือถือที่ ลงทะเบียน เป็น รหัส 4 หลัก ทำการระบุรหัส 4 หลัก ที่ได้รับที่ หน้าจอยืนยัน ระบบจะทำการลงทะเบียนให้แบบเสร็จสมบูรณ์

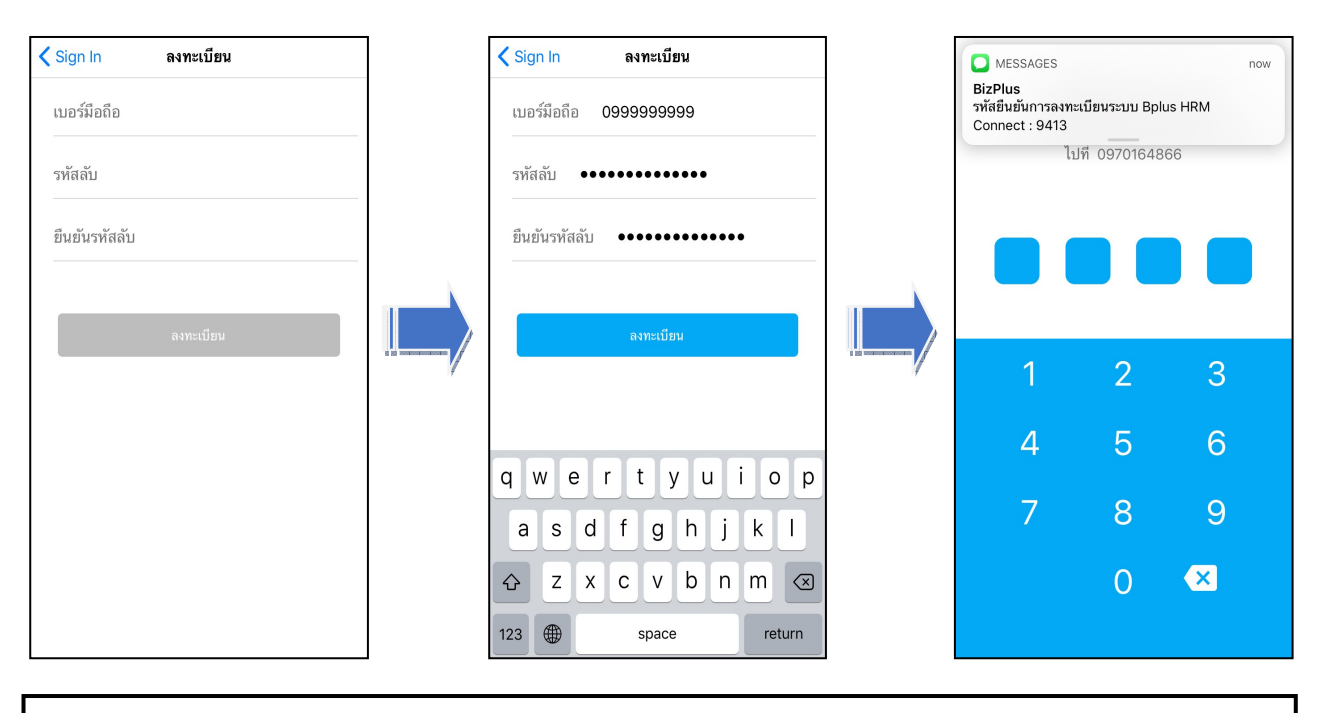

🛠 สิ่งที่ควรทราบ

การตั้งเบอร์มือถือ

1. เบอร์มือถือจะต้องตรงกับโปรแกรมเงินเดือน

การตั้งรหัสลับ

- 1. ต้องมีความขาวอย่างน้อย 8 ตัวอักษร
- 2. รูปแบบเป็นตัวอักษร หรือตัวเลงก็ได้

ขั้นตอนการ Login เข้าใช้งาน Bplus HRM Connect

#### วิธีการบันทึกข้อมูล

➤ หน้าจอ เข้าสู่ระบบ ระบุ เบอร์มือถือและรหัสลับ ที่ได้ลงทะเบียนไว้ → กด เข้าสู่ระบบ จะปรากฎหน้าจอ
 Application ระบบจะให้ทำการ ยืนยันตัวตนอีกครั้ง → กดไปที่ – ยังไม่มีการยืนยันตัวตน- แตะ เพื่อทำการยืนยัน

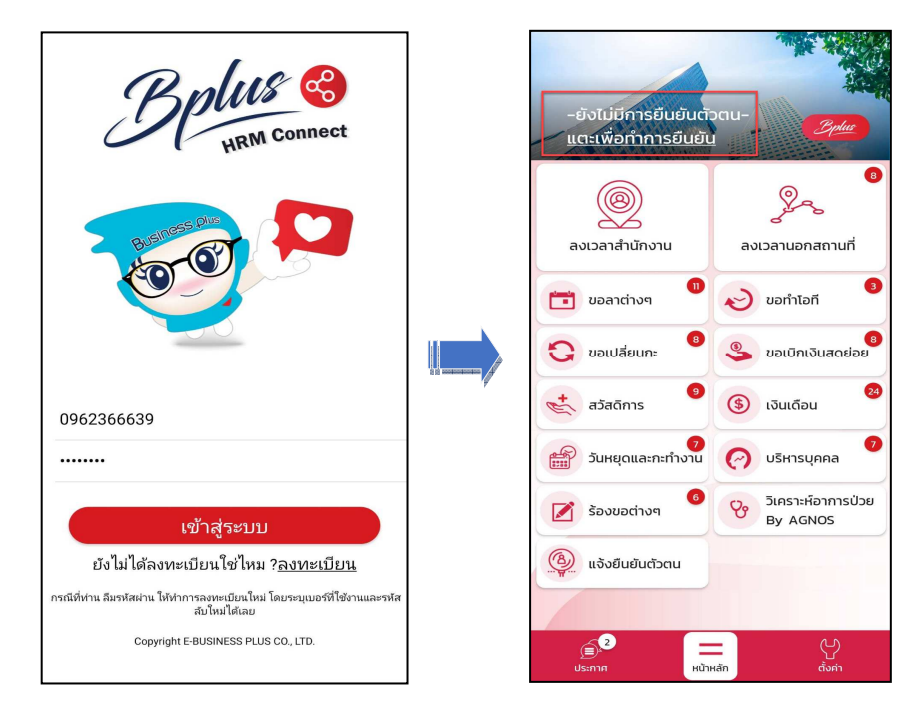

≽ ระบบจะทำการประมวลผลและเข้าสู่ หน้าจอยืนยันตัวตน แสดง ชื่อบริษัทที่พนักงานสังกัด ,วันเดือนปี ที่ทำ

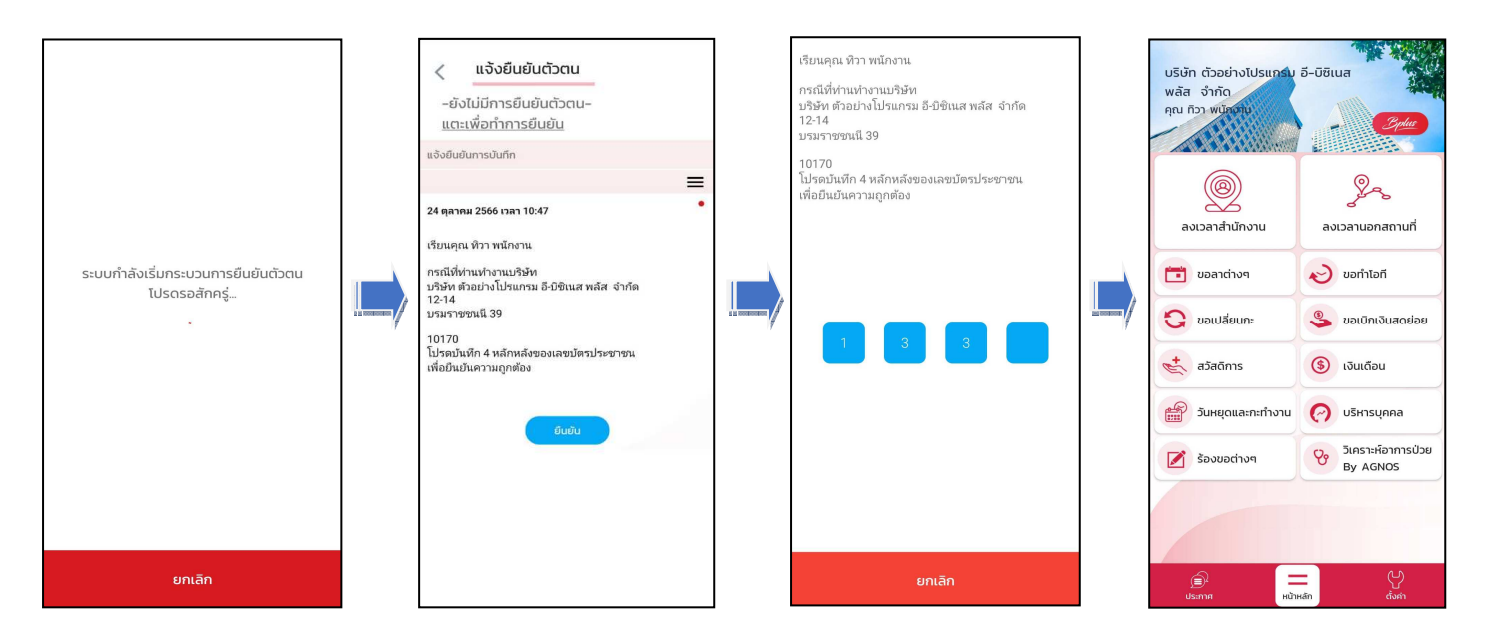

รายการ และรายละเอียคพนักงาน

หากตรวจสอบข้อมูลถูกต้องแล้ว → กดยืนยัน ระบบจะให้ระบุเลขบัตรประชาชน 4 หลักสุดท้าย → เมื่อระบุ ถูกต้องตามที่บันทึกในโปรแกรมเงินเดือน Business Plus HRM ระบบ จะแสดง ชื่อ – สกุลผู้ใช้งาน จากแฟ้มประวัติให้อัตโนมัติ

## การตรวจสอบรายละเอียดและการตั้งค่าอื่นๆใน App

หน้าจอหลักของ Bplus HRM Connect เลือก

ประกอบด้วย ดังนี้

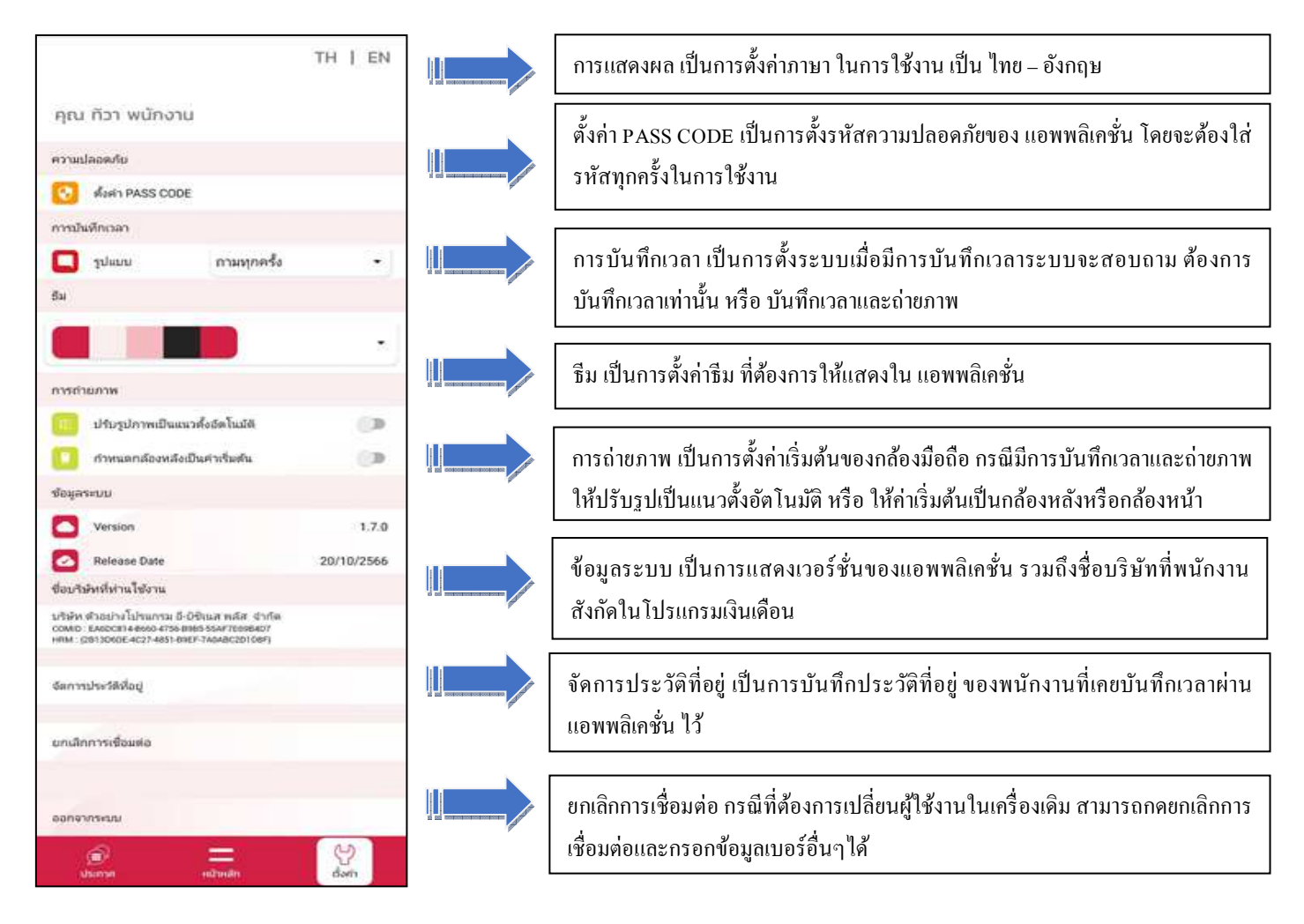